# 系所單位人員操作手册:

- 一、申請領用收據(新增/修改/刪除):
  - 向出納組申請收據開立權限後,以 portal 帳密進入"主計收納 收據管理系統"。點選「系所單位」→「申請」,此時若有申 請過單據時,會顯示所有曾經向出納組申請過之收據列表。若 要新增申請單,可點選「新增申請單」。尚未被出納組審核之 申請單,可作修改或刪除。新增完申請單後,即可列印申請 表。

| 主計出納收據管理系 | <sup></sup> 統 |         |                          |                       |      |               |     | <<      |        | ogout) ][ English | ][ Site N | 1ap ][ | 關於本系統 |
|-----------|---------------|---------|--------------------------|-----------------------|------|---------------|-----|---------|--------|-------------------|-----------|--------|-------|
| 主計室       | <b>4</b> +    | 計出線     | 收據管理系统                   | > 条所單位 > 申            | 青    |               |     |         |        |                   |           |        |       |
| 系所單位      |               |         |                          | (Part and a bage stor |      |               | -   |         |        |                   | -         |        |       |
| 電腦收據      | 甲謂            | 開立      | 収録 収款 9                  | [1] 申請表 [ 查詞          | 更以收藏 | 號碼   法父早官理    |     |         |        |                   |           |        |       |
| 手開收據      | 彩梯中           | 13.5 MP |                          |                       |      |               |     |         |        |                   |           |        |       |
| 查詢與報表     | First/        | /Prev   | <b>1</b> , 2, 3, 4, 5, 6 | 5, 7 [Next/Last]      |      |               |     |         |        |                   |           |        |       |
| 資料交換      |               |         | 申請單流水號                   | 申請日期                  | 活動日期 | 申請單位及字軌       | 申請人 | 申請單位    | 活動預估人數 | 申請收據數量            | 承辦人       | 電話     | 申請狀態  |
| 基本資料      |               |         | 314                      | 2016-08-29            |      | 出納組/105/規(2)  | 江欣惠 | 總務處-出納組 | 5      | 5                 |           |        | 已核發   |
|           |               |         | 313                      | 2016-08-29            |      | 出納組/105/規(1)  | 江欣惠 | 總務處-出納組 | 10     | 10                |           |        | 已核發   |
|           |               |         | 312                      | 2016-08-31            |      | 出納組/105/電他    | 楊錦梅 | 總務處-出納組 | 800    | 800               |           |        | 已核發   |
|           |               |         | 302                      | 2016-08-16            |      | 出納組/105/105綜  | 楊錦梅 | 總務處-出納組 | 24     | 24                |           |        | 已核發   |
|           | 修改            | 刪除      | 301                      | 2016-08-16            |      | 出納組/105/105綜  | 楊錦梅 | 總務處-出納組 | 20     | 20                |           |        | 待核發   |
|           |               |         | 300                      | 2016-08-15            |      | 出納組/105/105綜  | 徐文靜 | 總務處-出納組 | 1      | 1                 |           |        | 已核發   |
|           |               |         | 294                      | 2016-08-02            |      | 出納組/105/電會館   | 楊錦梅 | 總務處-出納組 | 300    | 300               |           |        | 已核發   |
|           |               |         | 292                      | 2016-08-02            |      | 出納組/105/電他    | 楊錦梅 | 總務處-出納組 | 300    | 300               |           |        | 已核發   |
|           |               |         | 291                      | 2016-08-02            |      | 出納組/105/電圖(2) | 楊錦梅 | 總務處-出納組 | 200    | 200               |           |        | 已核發   |
|           |               |         | 289                      | 2016-08-01            |      | 出納組/105/電圖(1) | 楊錦梅 | 總務處-出納組 | 300    | 300               |           |        | 已核發   |
|           |               |         | 283                      | 2016-07-21            |      | 出納組/105/電圖(3) | 楊錦梅 | 總務處一出納組 | 300    | 300               |           |        | 已核發   |
|           |               |         | 271                      | 2016-07-15            |      | 出納組/105/105綜  | 楊錦梅 | 總務處-出納組 | 20     | 20                |           |        | 已核發   |
|           |               |         | 267                      | 2016-07-07            |      | 出納組/105/網     | 江欣惠 | 總務處-出納組 | 20     | 20                |           |        | 已核發   |
|           |               |         | 264                      | 2016-07-07            |      | 出納組/105/105電綜 | 鍾瑞琴 | 總務處-出納組 | 1000   | 1000              |           |        | 已核發   |
|           |               |         | 252                      | 2016-06-21            |      | 出納組/105/105綜  | 楊錦梅 | 總務處-出納組 | 20     | 20                |           |        | 已核發   |
|           |               |         | 248                      | 2016-06-16            |      | 出納組/105/規(4)  | 江欣惠 | 總務處-出納組 | 10     | 10                |           |        | 已核發   |

【新增申請案】

| 主計出納收據管理系    | ۲                                    | <          | -> [ 登出 (logout) ][ English ][ Site Map ][ 關於本系統 ] |
|--------------|--------------------------------------|------------|----------------------------------------------------|
| 主計室          | 主計出納收據管理系統 > 系所單位 > 申請               |            |                                                    |
| 系所單位<br>電照收據 | 申請   開立收據   收款   列印申請表   查詢   更改收據號碼 | 送交單管理      |                                                    |
| 手開收據         |                                      |            |                                                    |
| 查詢與報表        |                                      | 一般單位申請     |                                                    |
| 資料交換         |                                      |            | - I                                                |
|              | 申請事由                                 |            |                                                    |
|              |                                      |            |                                                    |
|              | 活動辦理期間                               | ~          |                                                    |
|              | 預計報名人嬰                               | *請輸入數字     |                                                    |
|              | 申領收據數量                               | *請輸入數字     |                                                    |
|              | 承辦人                                  |            |                                                    |
|              | 分機                                   |            |                                                    |
|              |                                      | 一般單位申請     |                                                    |
|              |                                      | 所有欄位皆為必填欄位 |                                                    |
|              |                                      |            | Current Time: Wed Aug 31 15:42:59 CST 2016         |

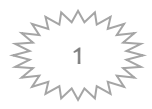

# 【修改申請單】

| 主計出            | 納收據管                       | 管理系     | 統            |            |            |                    |        |       |                |        | 4            |   | <b>_</b> >>> [ | 登出 (log           | out) ][ En      | nglish ][ S | Site Map      | ][ 關於本系統 ]              |
|----------------|----------------------------|---------|--------------|------------|------------|--------------------|--------|-------|----------------|--------|--------------|---|----------------|-------------------|-----------------|-------------|---------------|-------------------------|
|                | 主津室                        |         | <b>神</b> 主計出 | 出納收        | 城管理多       | 系統 >               | > 系所   | ₩~    | 申請             |        |              |   |                |                   |                 |             |               |                         |
|                | K所單位<br>■NWILLH®           | _       | 峬請丨開         | 豆收損        | 刺城         | 欽 <b> </b> 列       | 印申請    | き 査   | 詢 │ 更改收據號碼 │ 🗄 | 送交單管理  |              |   |                |                   |                 |             |               |                         |
|                | 副蛔収塚<br>戶開收據               | -       | 由:書'         | 留化         | 奶          |                    |        |       |                |        |              |   |                |                   |                 |             |               |                         |
| 査              | 詢與報表                       |         | 十明-          | 于旧         | 312        |                    |        |       |                |        |              |   |                |                   |                 |             |               |                         |
| ji<br>t        | 制交換                        | _       |              |            |            |                    |        |       |                |        | 出納組/105/105綜 |   |                |                   |                 |             |               |                         |
|                | <b>各个具件</b>                |         |              |            |            |                    |        |       |                | 申請事由   |              |   |                |                   |                 |             |               |                         |
|                |                            |         |              |            |            |                    |        |       |                | 汪劃桃伍祖間 |              |   |                |                   |                 |             |               |                         |
|                |                            |         |              |            |            |                    |        |       |                |        | 20           |   |                |                   |                 |             |               |                         |
|                |                            |         |              |            |            |                    |        |       |                | 由領收越數量 | 20           |   |                |                   |                 |             |               |                         |
|                |                            |         |              |            |            |                    |        |       |                | 子被以降效重 |              |   |                |                   |                 |             |               |                         |
|                |                            |         |              |            |            |                    |        |       |                | 小师八    |              |   |                |                   |                 |             |               |                         |
|                |                            |         |              |            |            |                    |        |       |                | 7,11%  | edit         | - |                |                   |                 |             |               |                         |
|                |                            |         |              |            |            |                    |        |       |                |        | Cuit         |   |                |                   |                 |             |               |                         |
|                |                            |         |              |            |            |                    |        |       |                |        |              |   |                |                   | Current 1       | Time: Wed   | Aug 31 15:    | :45:53 CST 2016         |
|                |                            |         |              |            |            |                    |        |       |                |        |              |   |                |                   |                 |             | Copyright (c) | ) 2008, Jiann-Ching Liu |
|                |                            |         |              |            |            |                    |        |       |                |        |              |   |                |                   |                 |             |               |                         |
|                |                            | <u></u> |              | •          | 0-         |                    |        |       |                |        |              |   |                | <b>6</b>          | reistant 博河     | ×           |               | 下午 03:48                |
|                | <mark>. 5</mark><br>т.г.т. |         | 0<br>tr +t   | 0          | 2          | 1                  |        |       |                |        |              |   | $\mathbf{i}$   | 常用 🖬 d            | ssisiqui - tete | ₩.          | · • •         | 2016/8/31               |
|                | 町ド                         | 禾       | 中請           | 了早         | <u>'</u> ] |                    |        |       |                |        |              |   |                |                   |                 |             |               |                         |
| 主計出            | 納收據管                       | 塑彩      | 統            |            |            |                    |        |       |                |        | <            | < | >> [           | 登出 (log           | out) ][ En      | iglish ][ S | Site Map      | ][ 關於本系統 ]              |
|                | 封室                         |         | <b>神</b> 主計出 | <b>出纳收</b> | 影管理系       | 糸統 >               | 新聞     | 位 > 1 | 申請             |        |              |   |                |                   |                 |             |               |                         |
| ्र<br>में<br>ब | K所單位<br>SWWWW博             | -       | 輔丨開          | 立收援        | 】收款        | 故【列                | 印申請表   | 影     | 詢 │ 更改收據號碼 │ 氵 | 送交單管理  |              |   |                |                   |                 |             |               |                         |
|                | 開收據                        | -[      |              |            |            |                    |        |       | 1              |        |              |   |                |                   |                 |             |               |                         |
| 査              | 詢與報表                       |         | 申請事          | e          | 出納組        | /105/t             | est    |       | -              |        |              |   |                |                   |                 |             |               |                         |
| ji<br>ji       | 科交換                        |         | 活動辦理         | 期間         | 2016-0     | 08-04 <sup>,</sup> | ~2016- | 08-04 | _              |        |              |   |                |                   |                 |             |               |                         |
| 4              | <b>季</b> 資料                |         | 預計報名         | 人數         | 1          |                    |        |       | -              |        |              |   |                |                   |                 |             |               |                         |
|                |                            | _       | 申領收據         | 數量         | 1          |                    |        |       | _              |        |              |   |                |                   |                 |             |               |                         |
|                |                            |         | 承辦人          | (          |            |                    |        |       | _              |        |              |   |                |                   |                 |             |               |                         |
|                |                            |         | 分機           |            |            |                    |        |       | _              |        |              |   |                |                   |                 |             |               |                         |
|                |                            |         | del          |            |            |                    |        |       |                |        |              |   |                |                   |                 |             |               |                         |
|                |                            |         |              |            |            |                    |        |       |                |        |              |   |                |                   | Current         | Cara Wad    | Aug 21 45     | . 40.50 CCT 2016        |
| _              |                            | _ [     | _            | _          | _          | _                  | _      | _     | _              | _      | _            | - | _              | _                 | Current         | rinne. weu  | AUG 51 13.    | .49.30 CS1 2010         |
|                |                            |         |              |            |            |                    |        |       |                |        |              |   |                |                   |                 |             | Copyright (c) | ) 2008, Jiann-Ching Liu |
|                |                            |         |              |            |            |                    |        |       |                |        |              |   |                |                   |                 |             |               |                         |
|                |                            |         |              |            |            |                    |        |       |                |        |              |   |                |                   |                 |             |               |                         |
|                |                            |         |              |            |            |                    |        |       |                |        |              |   |                |                   |                 |             |               |                         |
|                |                            |         |              |            |            |                    |        |       |                |        |              |   |                |                   |                 |             |               |                         |
|                |                            |         |              |            |            |                    |        |       |                |        |              |   |                |                   |                 |             |               |                         |
| 0              | e                          |         | 0            | 9          | 0          | 0                  | X      | W     |                |        |              |   | 1              | <sub>常用</sub> 🗿 a | ssistant - 捷徑   | "≅0∶        | - P 🗄         | 下午 03:52<br>2016/8/31   |

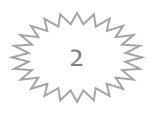

二、列印收據領用申請表

- 1 進入「系所單位」→「列印申請表」,顯示尚未被出納組核發 之收據申請單列表。
- 2 點選欲列印流水號,系統即產生 PDF 以供列印。

| 主計出納收據管理:                               | 糸統                       |                       |                       |             | <<    | <b></b> >> [ 登 | ± (logout) ][ English ][ | Site Map ][ 關於本急統 ]                 |
|-----------------------------------------|--------------------------|-----------------------|-----------------------|-------------|-------|----------------|--------------------------|-------------------------------------|
| 難                                       | 4 主計出納收據管理第              | 約約 > 系所單位 > 列印申請表     |                       |             |       |                |                          |                                     |
| 条所單位<br>(1999)(14)                      | 前、職業の                    | 数 <mark> </mark>      | 馬  送交單管理              |             |       |                |                          |                                     |
| 電磁収録                                    |                          |                       |                       |             |       |                |                          |                                     |
| 一 一 一 一 一 一 一 一 一 一 一 一 一 一 一 一 一 一     | 申請單流水號                   | 申請日期                  | 活動日期                  | 申請單位及字軌     | 瞞人    | 申請單位           | 活動預估人數                   | 申請收據數量                              |
| 「「「「」」の「「」」の「」」の「「」」の「」」の「「」」の「」」の「」」の「 | 86                       | 2016-08-16 16:02:18.0 | 2016-08-16~2016-08-16 | test        | admin | 圖書館            | 50                       | 50                                  |
| 基翻                                      | 79                       | 2016-04-25 09:36:38.0 |                       | 出納組/105/電他字 | admin | 圖書館            | 2                        | 2                                   |
|                                         |                          |                       |                       |             |       |                | a 14 4                   |                                     |
|                                         |                          |                       | _                     |             |       | -              | Current lime: Th         | u Sep 01 09:35:43 CST 2016          |
|                                         |                          |                       |                       |             |       |                |                          | Copyright (c) 2008, Jiann-Ching Liu |
|                                         |                          |                       |                       |             |       |                |                          |                                     |
|                                         |                          |                       |                       |             |       |                |                          |                                     |
|                                         |                          |                       |                       |             |       |                |                          |                                     |
|                                         |                          |                       |                       |             |       |                |                          |                                     |
|                                         |                          |                       |                       |             |       |                |                          |                                     |
|                                         |                          |                       |                       |             |       |                |                          |                                     |
|                                         |                          |                       |                       |             |       |                |                          |                                     |
|                                         |                          |                       |                       |             |       |                |                          |                                     |
|                                         |                          |                       |                       |             |       |                |                          |                                     |
|                                         |                          |                       |                       |             |       |                |                          |                                     |
|                                         |                          |                       |                       |             |       |                |                          |                                     |
|                                         |                          |                       |                       |             |       |                |                          |                                     |
|                                         |                          |                       |                       |             |       |                |                          |                                     |
|                                         |                          |                       |                       |             |       |                |                          |                                     |
|                                         |                          |                       |                       |             |       |                |                          |                                     |
| 140 115 100 67 0000                     | Descript Castor (        | L/antillanana         |                       |             |       |                |                          |                                     |
| 140.115.182.67:8080/                    | keceipt_system/main/appl | iy/sentManager        |                       |             |       |                |                          |                                     |

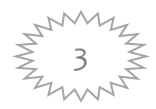

三、開立、列印收據

- 1 進入「系所單位」→』開立收據」,顯示開立收據畫面。輸入 收據資料,點選「儲存」。
- 2 點選「列印」,系統即產生 PDF 以供列印。
- 3「儲存並帶入下一筆」則會將「事由」、「金額」、「繳款人」自 行帶入下一筆,以減少重複輸入之動作。

| 主計出納收據管理     | 糸統                                                |                          |                        |                                       |            |                  |              | <<          | [ 登出 (logout) ][ Eng | lish ][ Site Map ][ 🖁 | 關於本糸統]             |
|--------------|---------------------------------------------------|--------------------------|------------------------|---------------------------------------|------------|------------------|--------------|-------------|----------------------|-----------------------|--------------------|
| 主計室          | ◆ 主計出編                                            | この「「「「「」」」。              | <b>単位 &gt; 開立收援</b>    |                                       |            |                  |              |             |                      |                       |                    |
| 条所單位         |                                                   |                          |                        | 送水音密理                                 | _          | _                | _            |             |                      |                       |                    |
| 電腦收線         | [//yaa                                            |                          |                        |                                       | _          |                  |              |             |                      |                       |                    |
| 子用収録         | 收據字軌                                              | 請選擇 ▼                    | 收據流水號<br>收據說確 N 经方线用为油 |                                       |            |                  |              |             |                      |                       |                    |
| 資料交換         | :<br>計書流水皺                                        |                          | 合計科目                   |                                       | -          |                  |              |             |                      |                       |                    |
| 基本資料         |                                                   |                          | Builto                 | R7423+                                | -          |                  |              |             |                      |                       |                    |
|              | 事由                                                |                          |                        |                                       |            |                  |              |             |                      |                       |                    |
|              |                                                   |                          |                        |                                       | _          |                  |              |             |                      |                       |                    |
|              | 收據日期                                              | 2016-08-31               | -                      |                                       | _          |                  |              |             |                      |                       |                    |
|              | 金額                                                |                          | 幣別                     | 新台幣                                   | _          |                  |              |             |                      |                       |                    |
|              | 徽款人代碼                                             |                          |                        |                                       | _          |                  |              |             |                      |                       |                    |
|              | 徽款人名稱                                             |                          |                        | .Å                                    |            |                  |              |             |                      |                       |                    |
|              | 膱                                                 |                          |                        | .#                                    |            |                  |              |             |                      |                       |                    |
|              | 經手人                                               | 徐文靜                      |                        |                                       | -          |                  |              |             |                      |                       |                    |
|              | 單位系所                                              | A530                     | 系所承辦人                  |                                       |            |                  |              |             |                      |                       |                    |
| 【列日          | <sup>單位系所讀!</sup><br><b> <b> P</b> 收表<br/>理系統</b> | <sup>民旗單位代碼</sup><br>「家】 |                        |                                       |            |                  |              | << admin >> | [ 登出 (logout) ][ I   | English ][ Site Ma    | ap ][ 關於本)         |
|              | <u>د د</u>                                        | 山山山南林西水林                 | 、 冬氏開た 、 開立時間          |                                       |            |                  |              |             |                      |                       |                    |
| 条所單位         | - ±;                                              | 「出納収像官理系就                | ~ 永川単位 ~ 開立収録          |                                       |            |                  |              |             |                      |                       |                    |
| 電腦收據         | 甲請                                                | 開立収録   收款   注            | 列印甲請表   查詢   更         | 改收據號碼   法交單管理                         |            |                  |              |             |                      |                       |                    |
| 手開收據         |                                                   |                          |                        | 收藏字                                   | 前 105#雷    | ■ 山楂流水態          | 41           |             |                      |                       |                    |
| 查詢與報表        | _                                                 |                          |                        | (1) 小型法                               | ****       | · 公寓初门小师<br>合計利日 |              |             |                      |                       |                    |
| 資料交換         | -                                                 |                          |                        | 古山                                    | тесто      | 881170           |              |             |                      |                       |                    |
| <u>本</u> 平負料 |                                                   |                          |                        | →田<br>112-idt 11                      | 11312      | 2.21             |              |             |                      |                       |                    |
|              |                                                   |                          |                        | 以際口                                   | ×n 2010-00 | ilitritri        | 加力的          |             |                      |                       |                    |
|              |                                                   |                          |                        | 金観                                    | 434.U      | 帝加               | 初口幣          |             |                      |                       |                    |
|              |                                                   |                          |                        | · · · · · · · · · · · · · · · · · · · | 八明 4 19 -  |                  |              |             |                      |                       |                    |
|              |                                                   |                          |                        | 織款人                                   | 治稱 era     |                  | di metri ata |             |                      |                       |                    |
|              |                                                   |                          |                        | 單位系                                   | 所 A700     | 系所承辦人            | 典閱組-總圖       |             |                      |                       |                    |
|              |                                                   |                          |                        | 備註                                    |            |                  |              |             |                      |                       |                    |
|              |                                                   |                          |                        | 經手人                                   |            |                  |              |             |                      |                       |                    |
|              |                                                   |                          |                        |                                       |            | 利印               |              |             |                      |                       |                    |
|              |                                                   |                          |                        |                                       |            |                  |              |             |                      |                       |                    |
|              | _                                                 |                          |                        |                                       |            |                  |              |             | Current              | Time: Wed Aug 31 1    | 16:02:28 CST       |
|              |                                                   |                          |                        |                                       |            |                  |              |             |                      | Copyrig               | ht (c) 2008, Jiann |
|              |                                                   |                          |                        |                                       |            |                  |              |             |                      |                       |                    |
|              |                                                   |                          |                        |                                       |            |                  |              |             |                      |                       |                    |

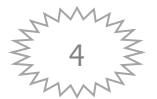

常用 📲 assistant - 捷信 Ѷ 🚔 🕄 🐔 🕨 🏷 🏌 🏷 🌾 104:01 2016/8/31

🕘 (d) 🚍 o 🔿 💁 🚳 🐘

四、收據維護

1. 收據查詢

進入「系所單位」→「收款」,顯示查詢欄位以及今日所有收據列表。輸入所需條件,點選「查詢」,即會顯示查詢之結果。

| 主計出納收據管理      | እ統                  |           |                |                |       |     |              | << admin >> | [ 登出 (logout) ][ English ][ | Site Map ][ 關於本糸統 ] |
|---------------|---------------------|-----------|----------------|----------------|-------|-----|--------------|-------------|-----------------------------|---------------------|
| 主計室           | ● 主計出納收據管理系統 > 須    | \$所單位 > 4 | 版款             |                |       |     |              |             |                             |                     |
| <u>条所單位</u>   | 申請   開立收載   收款   列印 | 申請表   否   | 前   更改收拢脆弱   沃 | 交軍管理           |       |     |              |             |                             |                     |
| 電腦收載          |                     |           |                |                |       |     |              |             |                             |                     |
| 于開収課<br>木前的規序 |                     |           |                | 收據日期           |       | ~   |              |             |                             |                     |
| 資料交換          |                     |           |                | 收款口報           | ,<br> | ~   |              |             |                             |                     |
| 基本資料          |                     |           |                | 10.000 (11.90) |       | 34  |              |             |                             |                     |
|               | 1                   |           |                | 以線號等           | 起     |     |              |             |                             |                     |
|               |                     |           |                | 計畫流水號          |       |     |              |             |                             |                     |
|               |                     |           |                | 會計科目           | 請選擇   | •   |              |             |                             |                     |
|               |                     |           |                | 事由             |       |     | 4            |             |                             |                     |
|               |                     |           |                | 單位             | 請選擇   | •   |              |             |                             |                     |
|               |                     |           |                | 缴款人            |       |     |              |             |                             |                     |
|               |                     |           |                | 金額             |       | ~   |              |             |                             |                     |
|               |                     |           |                |                |       | 查詢  |              |             |                             |                     |
|               | 此為<br>全選<br>鍵       |           |                |                |       |     |              | a           | 修改                          | 送交作服 送交编帐<br>列印收排   |
|               | + <u>收據號碼</u>       | 空軌        | <u>領用單位</u>    | 自計科目           | 事申    | 鐵款人 | <u>系所承辦人</u> | 金額          | 收藏日期                        | 目前狀態                |
|               | 41                  | 11 B      | 圖書館            |                | TEST2 | era | 典閱組-總圖       | 454.00      | 2016-08-31                  | 已領用                 |
|               |                     |           |                |                |       |     |              |             |                             |                     |

 收據修改 點選「修改」,選擇欲修改收據,即進入修改畫面,更改完畢 後,點選「儲存」。

| 14  | 16 | 由 | T. | ٦ |
|-----|----|---|----|---|
| 11分 | EX | 臿 | Ш  |   |

| 主計出納收據管理     | <b>ڊي</b>             |                             |                        |                |
|--------------|-----------------------|-----------------------------|------------------------|----------------|
| 主計室          | 🖊 主計出編                | ₩ 「「「「「」」                   | 單位 > 收款                |                |
| 余所單位<br>雪職收轄 | 申請   開立               | 收據   <mark>收款</mark>   列印申請 | 表 査韵 『                 | 國政收據號碼   送交單管理 |
| 手開收據         | 心地空話                  | 105#愛園                      | 山城本北魏                  | <i>A</i> 1     |
| 前與報表         | <b>収厚于乳</b><br>計書流水器  | 105# 鹿屋                     | 收 <b>隊</b> 加小號<br>合計科日 | 41             |
| 資料交換<br>其太資料 | 01.000/01/01/01/01/01 | TEST2                       | 801470                 | 胡刀臣打车          |
| 270411       | 事由                    |                             |                        |                |
|              |                       |                             | -                      |                |
|              | 收據日期                  | 2016-08-31                  |                        |                |
|              | 金額                    | 454.0                       | 幣別                     | 新台幣 🔪          |
|              | 徽款人代碼                 |                             |                        |                |
|              | 微計主文編                 | era                         |                        |                |
|              |                       |                             |                        | .4             |
|              | 單位系所                  | A700                        | 系所承辦人                  | 典閱組-總圖         |
|              |                       |                             |                        |                |
|              | 備註                    |                             |                        | 4              |
|              | 經手人                   |                             |                        |                |
|              |                       | 儲存 電新輸力                     |                        |                |
|              |                       | 100 M                       | <u> </u>               |                |

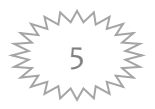

#### 3. 收據作廢

點選「作廢」後,選擇欲作廢收據,即進入作廢畫面,輸入作廢原因,點選「作廢」,即作廢此收據。

收據列印
 點選「列印收據」,選擇欲列印之收據,系統產生 PDF 即可進
 行列印。

| 計出納收據管理             | 糸鎬          |                |            |                     |       |           |                |            |      | <     | <> [          | 登出 (logout) | [ English ][ Site M | ap ][ 關於本糸統 ] |
|---------------------|-------------|----------------|------------|---------------------|-------|-----------|----------------|------------|------|-------|---------------|-------------|---------------------|---------------|
| 封室                  | ● 主計出       | <b>救救援管理</b> ( | <u>統</u> > | <u> 条所單位 &gt; 收</u> | 款     |           |                |            |      |       |               |             |                     |               |
| 条所單位<br>雪腦收錄        | 峬亅閗         | zwła i wi      | 机          | 峬諘丨 쳅               | 更改收據觀 | 媽   送交單管理 |                |            |      |       |               |             |                     |               |
| 手開收據                |             |                |            |                     |       |           |                |            |      |       |               |             |                     |               |
| 查詢與報表               |             |                |            |                     |       | 呶         | 據日期            |            | ~    | <br>  |               |             |                     |               |
| 資料交換<br># # # # # # |             |                |            |                     |       | 收         | 款日期            |            | N    |       |               |             |                     |               |
| 基4資料<br>            | ]           |                |            |                     |       | 呶         | <b>嫩</b> 號碼    | 起          | 迄    |       |               |             |                     |               |
|                     |             |                |            |                     |       | 計畫        | 流水號            |            |      |       |               |             |                     |               |
|                     |             |                |            |                     |       | 會語        | 渊相             | 請選擇        | Ŧ    |       |               |             |                     |               |
|                     |             |                |            |                     |       | Į         | 軸              |            |      | Hr.   |               |             |                     |               |
|                     |             |                |            |                     |       | ļ         | 單位             | 諸選擇<br>調選擇 | T    |       |               |             |                     |               |
|                     |             |                |            |                     |       | 鐵         | 巘人             |            |      |       |               |             |                     |               |
|                     |             |                |            |                     |       | 1         | 金額             |            | N    |       |               |             |                     |               |
|                     |             |                |            |                     |       |           |                |            | 查詢   |       |               |             |                     |               |
|                     |             |                |            |                     |       |           |                |            |      |       |               |             |                     |               |
|                     |             |                |            |                     |       |           |                |            |      |       |               |             | 敞                   | YBB           |
|                     | +           | 收接號碼           | 鵼          | <u> </u>            | 創組    |           |                | 主          |      | 钀人    | <u> 条所承辦人</u> | 金額          | 收據日期                | 目前狀態          |
|                     | <b>⊻</b> 40 |                | 電量         | 圖書館                 | 利息收入  | 光學脈診感測整   | 拾条統 <b>(</b> 9 | 6年度)(原始憑證另 | 行裝訂) | 66666 | 圖書館           | 1,000.00    | 2016-06-14          | 已領用           |
|                     |             |                |            |                     |       |           |                |            |      |       |               |             |                     |               |

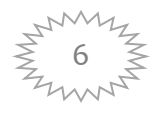

## 5. 系統資訊傳送

點選「送交銷帳」或「送交作廢」,選擇欲送交出納組之收據, 系統會將其列表,確認無誤後點選「確認送出」,即送交至出 納組。

| 主計出 | 钠收據管理           | 氯        |      |      |                 |      |      |        |           |        |    |            |     |   |      | <<    |          | ]>[甜      | (logout) | ][ English ][    | Site Map ]      | 【關於本系統】               |
|-----|-----------------|----------|------|------|-----------------|------|------|--------|-----------|--------|----|------------|-----|---|------|-------|----------|-----------|----------|------------------|-----------------|-----------------------|
|     | 罐               | ¢±       | 計出納收 | 據管理系 | <b>k &gt;</b> ≸ | 所單位> | 巘    |        |           |        |    |            |     |   |      |       |          |           |          |                  |                 |                       |
| *   | 所單位<br>腦收綻      | 鼱        | 蓜伮   | 巘    | 聊               | 矇    | 蓟貝   | 改收集號碼  | 送交單管理     |        |    |            |     |   |      |       |          |           |          |                  |                 |                       |
| ş   | IIIIIIII<br>開收線 |          |      |      |                 |      |      |        |           |        |    |            |     |   |      |       |          |           |          |                  |                 |                       |
| 査   | 嶼騀              |          |      |      |                 |      |      |        |           |        |    | 確認         | 謎出  |   |      |       |          |           |          |                  |                 |                       |
| Ť   | 料交換<br>+ 姿和     | -        |      |      |                 |      |      |        |           |        |    | のおい        | 间小枪 |   |      |       |          |           |          |                  |                 |                       |
| *   | 4月 <b>日</b>     |          |      |      |                 |      |      |        |           |        |    | <b>仏</b> 朝 | 牧牧塚 |   |      |       |          |           |          |                  |                 |                       |
|     |                 | <u>w</u> |      | 塑    | 錋               | 鞡    |      |        |           | 軸      |    |            |     |   | 钀人   | 新     | <u> </u> | 金額        |          | 收據日期             |                 | 目前狀態                  |
|     |                 | 40       |      |      | 圖書館             |      | 光學脈記 | 《感测整合》 | 統(96年度)(原 | 始憑證另行裝 | 訂) |            |     | а | 6666 | 典閱組-總 | I        | 1,000.00  | 20       | 16-06-14         | E₹              | 開                     |
|     |                 | L        |      |      |                 |      |      |        |           |        |    |            |     |   |      |       |          |           |          |                  |                 |                       |
| _   |                 |          |      |      |                 |      |      |        | _         | _      |    |            |     |   |      |       |          | _         | a        | irrent Time: Thu | i Sep 01 09:1   | 07:30 CST 2016        |
|     |                 |          |      |      |                 |      |      |        |           |        |    |            |     |   |      |       |          |           |          |                  | Copyright (c) : | 2008, Jiann-Ching Liu |
|     |                 |          |      |      |                 |      |      |        |           |        |    |            |     |   |      |       |          |           |          |                  |                 |                       |
|     |                 |          |      |      |                 |      |      |        |           |        |    |            |     |   |      |       |          |           |          |                  |                 |                       |
|     |                 |          |      |      |                 |      |      |        |           |        |    |            |     |   |      |       |          |           |          |                  |                 |                       |
|     |                 |          |      |      |                 |      |      |        |           |        |    |            |     |   |      |       |          |           |          |                  |                 |                       |
|     |                 |          |      |      |                 |      |      |        |           |        |    |            |     |   |      |       |          |           |          |                  |                 |                       |
|     |                 |          |      |      |                 |      |      |        |           |        |    |            |     |   |      |       |          |           |          |                  |                 |                       |
|     |                 |          |      |      |                 |      |      |        |           |        |    |            |     |   |      |       |          |           |          |                  |                 |                       |
|     |                 |          |      |      |                 |      |      |        |           |        |    |            |     |   |      |       |          |           |          |                  |                 |                       |
|     |                 |          |      |      |                 |      |      |        |           |        |    |            |     |   |      |       |          |           |          |                  |                 |                       |
|     |                 |          |      |      |                 |      |      |        |           |        |    |            |     |   |      |       |          |           |          |                  |                 |                       |
|     | A               | 5-       |      |      |                 |      |      |        |           |        |    |            |     |   |      |       |          |           |          |                  |                 | 16.000                |
|     | e               |          | 0    | 0    | 0               | 0    | K    |        |           |        |    |            |     |   |      |       | 常        | 用 🖞 i 🥈 😭 | AII      | 0:.              | ŀ₽♦             | 14 09:09<br>2016/9/1  |

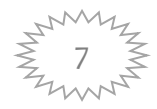

#### 五、查詢

1 進入「系所單位」→「查詢」,顯示收據查詢畫面。

| 主計出納收據管理     | 条统                                           |                         | <<>> [ 登出 (logout) ][ English ][ Site Map ]] 關於本条統 ] |
|--------------|----------------------------------------------|-------------------------|------------------------------------------------------|
| 主計室          | 主計出納收錄管理系統 > 系所單位 > 查詢                       |                         |                                                      |
| 条所單位<br>雲四町館 | 申請   開立收線   收款   列印申請表   查覧   更改收線搬碼   送交單管理 |                         |                                                      |
| 手開收線         | -                                            |                         |                                                      |
| 查詢與報表        | ]                                            | 年度: 講選擇 •               |                                                      |
| 資料交換         | -                                            | 字軌: 講選揮 ▼               |                                                      |
| <u> </u>     |                                              | 流水號                     |                                                      |
|              |                                              | <b>收據編號</b> ~           |                                                      |
|              |                                              | 事由                      |                                                      |
|              |                                              | <b>業款人</b>              |                                                      |
|              |                                              | 金額 ~                    |                                                      |
|              |                                              | 傳票號碼                    |                                                      |
|              |                                              | <b>收款情形</b> ◎ 已收款 ◎ 未收款 |                                                      |
|              |                                              | 査詢                      |                                                      |
|              |                                              |                         |                                                      |
|              | 若全部條件習不遵釋,即查調日關所有甲謂進之以靈情形                    |                         |                                                      |
|              |                                              |                         |                                                      |
|              |                                              |                         | Current Time: Thu Sep 01 09:37:31 CST 2016           |
|              |                                              |                         | Copyright (c) 2008, Jians-Ching L                    |
|              |                                              |                         |                                                      |
|              |                                              |                         |                                                      |
|              |                                              |                         |                                                      |
|              |                                              |                         |                                                      |
| 🕑 (ĉ         | 🚊 🔾 🜍 🔮 🐸 💹                                  |                         | 常用 🎽 🧯 🛱 🖬 🔮 🗟 🗘 🔭 🏲 🏷 🧰 上牛 09:37<br>2016/9/1        |

### 2 輸入欲查詢條件,點選「查詢」,即顯示查詢結果。

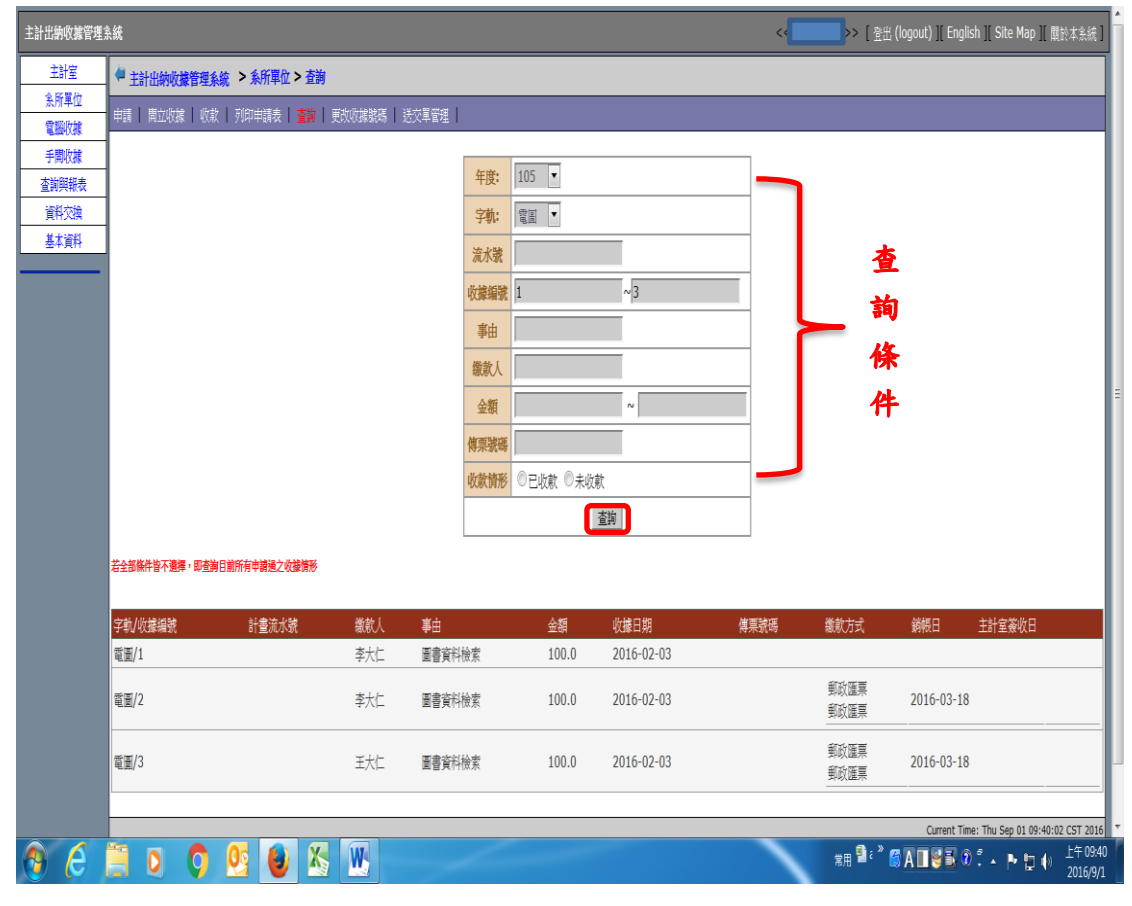

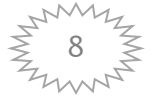

## 六、送交單管理

於收款作業中,送交作廢或送交銷帳後,只要出納組尚未於電腦 中簽收,即可將所選取之送交單取消或重複列印。

| 主計出納收據管理為 | <b>λ统</b> |                      |                |           |               | <<    | ·> [ 登    | 出 (logout) ][ En | glish ][ Site Ma | ip][ 關於本系統] |   |
|-----------|-----------|----------------------|----------------|-----------|---------------|-------|-----------|------------------|------------------|-------------|---|
| 主計室       | 🖊 主計出納    | 收據管理系統 > 系所單位 > 送交   |                |           |               |       |           |                  |                  |             | 1 |
| 条所單位      | 申請   開立   | 牧城   収款   列印申請表   查詢 | 更改收據騰瑪   送交單管理 |           |               |       |           |                  |                  |             | 1 |
| 手開收線      |           | . Γ                  |                | 7         |               |       |           |                  |                  |             | 1 |
| 查詢與報表     |           | 送交單查詢                | 此處可自行輸入單號      |           |               |       |           |                  |                  |             | I |
| 資料交換      | 送恋單取演     | 別的送你單                |                |           |               |       |           |                  |                  |             | I |
| 基本資料      | 23XTPHAS  |                      | Walas en Elet  | 2 W - N 1 | Adda S. Ameri | 10.68 |           | .11 . 5.4        |                  |             |   |
|           | +         | 系所廷父甲巯               | <b>延</b> 父日期   | 系所承辦人     | 總金額           | 狀態    | for the   | 收摄               | 細日               | No.84       |   |
|           | •         | 13                   | 2016-06-02     | 周蝶谷       | 3 054 00      |       | 牛皮<br>105 | 子乳香油之            | 起歌<br>24         | <u> </u>    |   |
|           | •         | 13                   | 2010-00-02     | 19.54     | 5,054.00      |       | 105       | 電他字              | 30               | 30          |   |
|           | _         |                      |                |           |               |       | 年度        | 字軌               | 起號               | 边號          |   |
|           |           | 12                   | 2016-06-02     | 何慧玲       | 54.00         |       | 105       | 電他字              | 30               | 30          |   |
|           | -         |                      | 2016 06 02     |           | 54.00         |       | 年度        | 字軌               | 起號               | 龙號          |   |
|           |           | 11                   | 2010-00-02     | 何意時       | 54.00         |       | 105       | 電他字              | 30               | 30          |   |
|           | -         | 10                   | 2016-06-02     | 何基础       | 370.00        |       | 年度        | 字軌               | 起號               | 龙號          |   |
|           |           |                      |                | 12/04 9   |               |       | 105       | 電圖               | 25               | 27          |   |
|           |           | 9                    | 2016-06-02     | 何慧玲       | 370.00        |       | 年度        | 字軌               | 起號               | 龙號          |   |
|           |           |                      |                |           |               |       | 105       | 電量               | 25               | 27          |   |
|           |           | 8                    | 2016-06-02     | 何慧玲       | 370.00        |       | 年度<br>105 | 学軌               | 起號<br>25         | 范號<br>27    |   |
|           |           |                      |                |           |               |       | 105       | 电图               | 2J<br>#15#       | 27          |   |
|           |           | 7                    | 2016-06-02     | 何慧玲       | 11,000.00     |       | 平度<br>105 | 手机電他字            | 22               | 24          |   |
|           |           |                      |                |           |               |       | 年度        | 字軌               | 起皱               | 汔饕          |   |
|           |           | 5                    | 2016-06-01     | 何慧玲       | 80.00         |       | 105       | 電圖               | 28               | 29          |   |

### 【送交單取消】

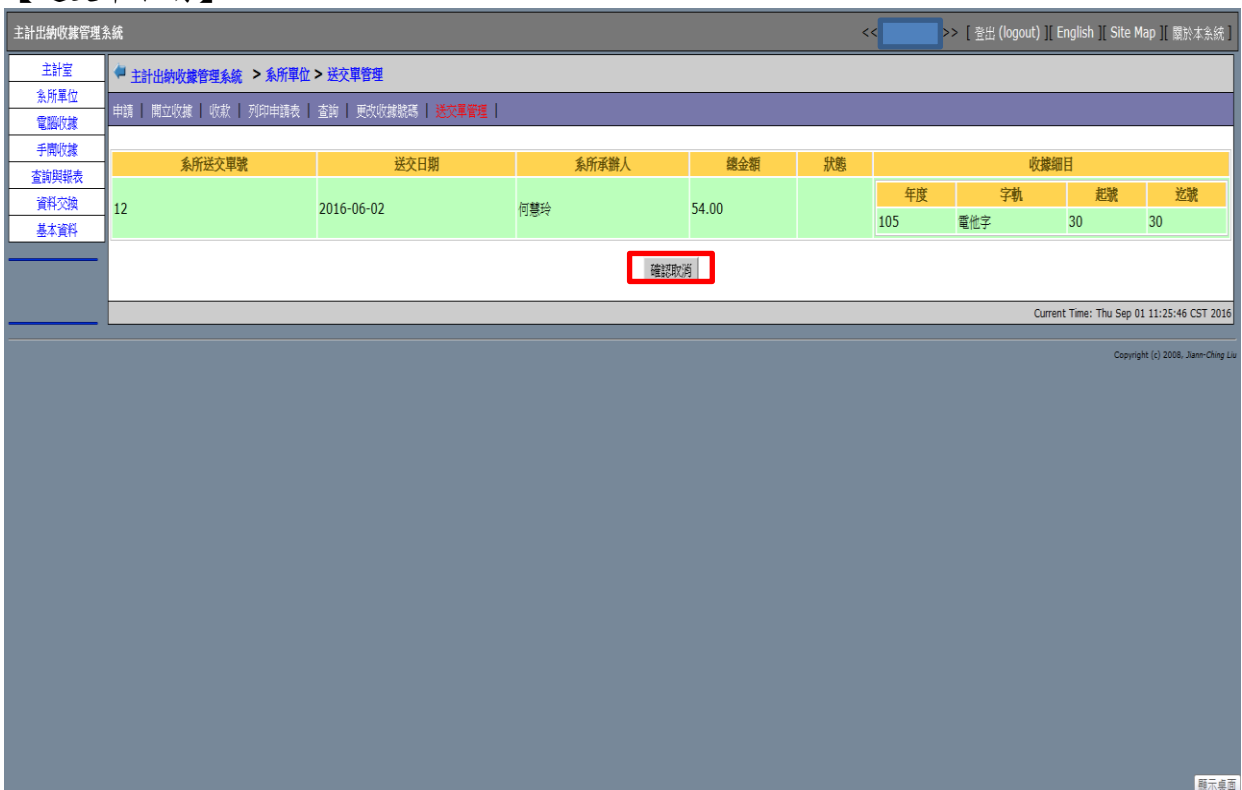

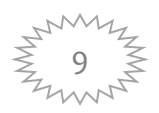